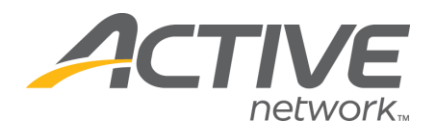

## Changing the Registration Fee and/or Add A Late Fee

You have the ability to adjust the registration price and the dates of the late fees at any time.

## Adjusting the Registration Fee:

1. Go to <u>www.active.com/explorer</u>

2. Type in your username and password, click log in

3. When the page refreshes go to the "Select Listing ->" drop down bar located in the top left – pull the bar down to select which listing you would like to access
4. Once you have selected a listing you will see a set of yellow folders on the left hand side of the page; your registration categories will be listed under the *Registration Categories* folder.

Go to that specific registration category and click on *Price/Close Dates* 5. Update your registration price and click the "save" button on the bottom right

## Adding Late Fees:

1. Go to www.active.com/explorer

2. Type in your username and password, click log in

3. When the page refreshes go to the "Select Listing ->" drop down bar located in the top left – pull the bar down to select which listing you would like to access
4. Once you have selected a listing you will see a set of yellow folders on the left hand side of the page; your registration categories will be listed under the *Registration Categories* folder.

Go to that specific registration category and click on *Price/Close Dates* 5. Click on the "add price" button

A new price section will appear (ie: Price 2): type in your late fee price & the date you want this late fee to end

WHAT'S YOUR ACTIVE

a. Make sure the last late fee price has the date you want registration to close

6. When done click the "save" button at the bottom right